## How to find your Timetable

Finding your timetable through the 'My Timetable' tile on MyDay

1. First, you will need to log on to your MyDay page.

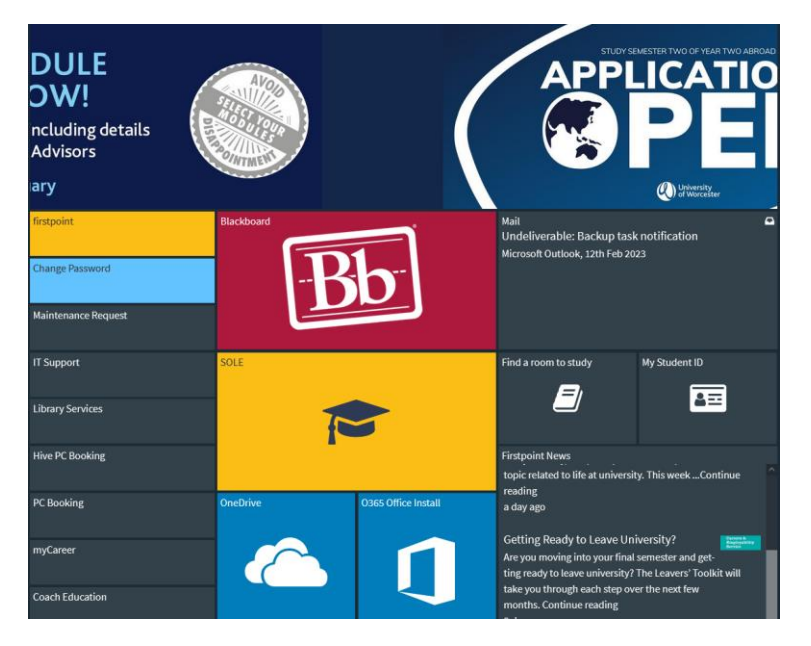

2. Scroll down to the 'My Timetable' tile.

| 🚯 🔞 🗖 🕴 Timetabling - Prep Schedule f: 🗙 👘 Publish              | × Notifications - Resource                    | ze Bool 🗙   🕒 Scientia Portal                                                                                  | 🗙 🛛 🚺 Flexi sheet 23-24 l         | Rose Griffith: 🗙 🛛 🚺 Timetable Chan                                                                                                    | ge Requests 2: 🗙 🎦 Students = Unive       |  |  |  |  |  |  |  |
|-----------------------------------------------------------------|-----------------------------------------------|----------------------------------------------------------------------------------------------------|-----------------------------------|----------------------------------------------------------------------------------------------------|-------------------------------------------|--|--|--|--|--|--|--|
| ← C ① http://worc.mydsy.cloud/dashboard/students A <sup>N</sup> |                                               |                                                                                                    |                                   |                                                                                                    |                                           |  |  |  |  |  |  |  |
| 🚯 SharePoint 🧔 PUBLISH 🧠 resource booker 🗋 Scientia Live 🧃      | flexi sheet 22/23 🧧 team timetable areas 📲 Ar | cademic and RAS 🧶 IT Services [                                                                                | 🗅 Connect Live 🛛 🛛 Planned Events | tea 🧿 Remote Desktop W 🗋                                                                                                    | WDC Live 🗋 TechOne portal 🦚 22            |  |  |  |  |  |  |  |
| University<br>of Worcester Students PERSONALISE                 |                                               |                                                                                                    |                                   |                                                                                                    |                                           |  |  |  |  |  |  |  |
| Send feedback                                                   | Library Services                              |                                                                                                    |                                   |                                                                                                    | <b>4</b> ==                               |  |  |  |  |  |  |  |
|                                                                 |                                               | f and the second second second second second second second second second second second second second second se |                                   |                                                                                                    |                                           |  |  |  |  |  |  |  |
| MyWorc                                                          | Hive PC Booking                               |                                                                                                    |                                   | Firstpoint News                                                                                                    |                                           |  |  |  |  |  |  |  |
| 🖶 Students                                                      |                                               |                                                                                                    |                                   | Fancy a Cuppa at the SU W                                                                                                    | elcome Fair                               |  |  |  |  |  |  |  |
| MyWorc Clone                                                    | myCareer OneDrive 0365 Office Ins             |                                                                                                    | O365 Office Install               | Come and have a drink and a chatlContinue reading                                                                                                    |                                           |  |  |  |  |  |  |  |
| 😁 UW Students                                                   |                                               |                                                                                                    |                                   | 2 days ago                                                                                                    |                                           |  |  |  |  |  |  |  |
| MJ Test1                                                        | Coach Education                               |                                                                                                    |                                   | firstpoint's five points about the points about the point of the point of the point | ut welcoming                              |  |  |  |  |  |  |  |
| Students v2                                                     |                                               |                                                                                                    |                                   | Every Monday, firstpoint public                                                                                                    | a<br>shes five points about a topic       |  |  |  |  |  |  |  |
| Dudley                                                          | Coaching Profile                              |                                                                                                    |                                   | related to life at university. Thi<br>and returning studentsCont                                                                                                    | s week we welcome all new<br>inue reading |  |  |  |  |  |  |  |
|                                                                 | Study Skills                                  | PebblePad                                                                                                    | Print & Copy Portal               | 4 days ago<br>Maps                                                                                                    | My Timetable                              |  |  |  |  |  |  |  |
| My Timetable                                                    |                                               |                                                                                                    |                                   | HALF                                                                                                    |                                           |  |  |  |  |  |  |  |
| O Timesheets                                                    | Fitness Membership                            | 🗜 PebblePad                                                                                                    |                                   |                                                                                                    |                                           |  |  |  |  |  |  |  |
|                                                                 |                                               |                                                                                                    |                                   |                                                                                                    |                                           |  |  |  |  |  |  |  |
|                                                                 | Virtual Recreation Sessions<br>You            |                                                                                                    |                                   |                                                                                                    | Print Balance 💽                           |  |  |  |  |  |  |  |
|                                                                 | Tube                                          | Student Software Sexual M                                                                                      | Miscond Blue Surveys              | Local Buses & Trains                                                                                                    | £22.44                                    |  |  |  |  |  |  |  |
|                                                                 |                                               |                                                                                                    |                                   | 6                                                                                                    | Print                                     |  |  |  |  |  |  |  |
|                                                                 | Timesheets                                    |                                                                                                    |                                   | ••                                                                                                    |                                           |  |  |  |  |  |  |  |
|                                                                 |                                               | Register to vote                                                                                               |                                   |                                                                                                    |                                           |  |  |  |  |  |  |  |
|                                                                 |                                               | C C C C C C C C C C C C C C C C C C C                                                                          | -                                 |                                                                                                    |                                           |  |  |  |  |  |  |  |
|                                                                 |                                               | Ľ                                                                                                    | <b></b>                           |                                                                                                    |                                           |  |  |  |  |  |  |  |
|                                                                 |                                               |                                                                                                    |                                   | HIG                                                                                                    |                                           |  |  |  |  |  |  |  |

3. Click on the tile and log in. This will bring you to the current week on your timetable. Please note that you must scroll either forwards or backwards to weeks that teaching is taking place to see your sessions.

| MY TIMETABLE 🔞 Days * Time * Multiple weeks D  |           |           |           |           |           |           |           |  |  |  |
|------------------------------------------------|-----------|-----------|-----------|-----------|-----------|-----------|-----------|--|--|--|
| TODAY 🕻 > September 18 - 24, 2023 🔹 WEEK 4 💌 🔕 |           |           |           |           |           |           |           |  |  |  |
|                                                | Mon<br>18 | Tue<br>19 | Wed<br>20 | Thu<br>21 | Fri<br>22 | Sat<br>23 | Sun<br>24 |  |  |  |
| 06:00                                          |           |           |           |           |           |           |           |  |  |  |
| 07:00                                          |           |           |           |           |           |           |           |  |  |  |
| 08:00                                          |           |           |           |           |           |           |           |  |  |  |
| 09:00                                          |           |           |           |           |           |           |           |  |  |  |
| 10:00                                          |           |           |           |           |           |           |           |  |  |  |
| 11:00                                          |           |           |           |           |           |           |           |  |  |  |
| 12:00                                          |           |           |           |           |           |           |           |  |  |  |
| 13.15                                          |           |           |           |           |           | _         |           |  |  |  |
| 14:00                                          |           |           |           |           |           |           |           |  |  |  |
|                                                |           |           |           |           |           |           |           |  |  |  |

4. Please take the time to look at this guide to familiarise yourself with how to use your timetable and set it up in the most user-friendly manner: <u>How to view your Student timetable.pdf (worc.ac.uk)</u>.

**Please note** – Timetables are subject to change and will be updated on a regular basis. We recommend checking your timetable at least once a week to view any changes and to ensure that you have the most up-to-date information for scheduling. Changes are likely to happen throughout the year.

If you have any questions, please contact studenttimetabling@worc.ac.uk .